#### Инсталляция Windows клиента для сервера приложений Oracle Application Server 10g.

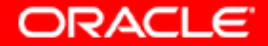

#### 1. Запустим файл setup.exe с диска-дистрибутива.

| 🔁 14794                                                                                                  |           |         |       |             |                              |         |               |        |
|----------------------------------------------------------------------------------------------------|-----------|---------|-------|-------------|------------------------------|---------|---------------|--------|
| File Edit View Favorites Tools                                                                           | ; Help    |         |       |             |                              |         |               |        |
| 🖨 Back 🔹 🔿 👻 🔂 🥘 Search                                                                                  | 🔁 Folders | 3 P P   | X     | •           |                              |         |               |        |
| Address 🗋 14794                                                                                          |           |         |       |             |                              |         |               | ▼ 🖉 Go |
| Select an item to view its description.<br>See also:<br>My Documents<br>My Network Places<br>My Computer | autorun   | install | stage | autorun.inf | 10 <sup>2</sup><br>setup.exe |         |               |        |
|                                                                                                    |           |         |       |             |                              |         |               |        |
| 5 object(s)                                                                                              |           |         |       |             |                              | 28.0 KB | Q My Computer |        |

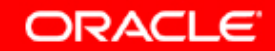

### 2. Система проверяет требования к операционной системе и аппаратной платформе.

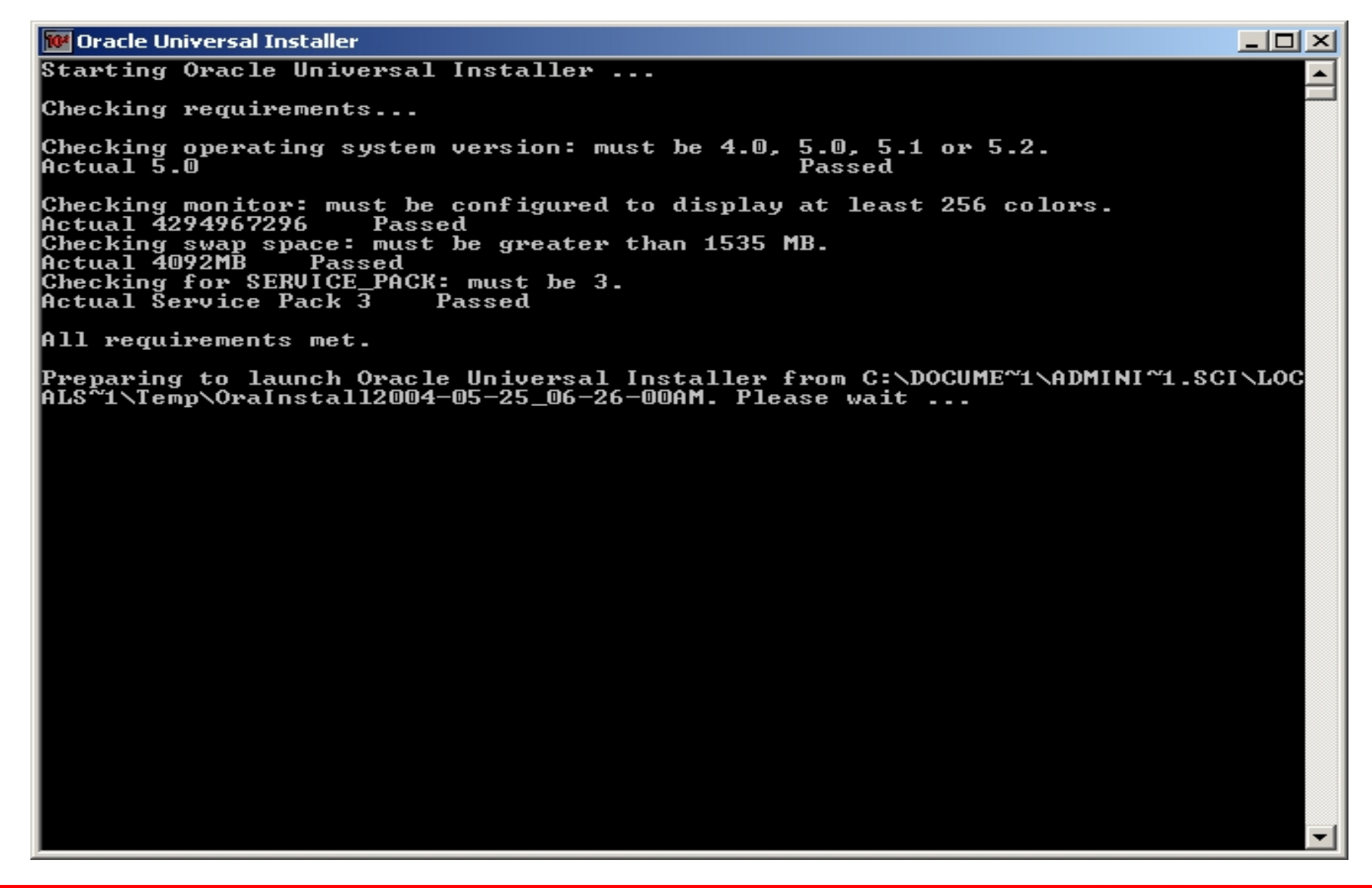

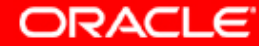

#### 3. Запустился GUI OUI.

🗑 Oracle Universal Installer: Welcome

#### Welcome

The Oracle Universal Installer guides you through the installation and configuration of your Oracle products.

Click "Installed Products..." to see all installed products.

|                     |                    |      |                | Deinstall Products                       |        |  |  |
|---------------------|--------------------|------|----------------|------------------------------------------|--------|--|--|
|                     |                    |      | About <u>C</u> | About <u>O</u> racle Universal Installer |        |  |  |
| Help                | Installed Products | Back | Next           | Install                                  | Cancel |  |  |
| ORACLE <sup>®</sup> |                    |      |                |                                          |        |  |  |

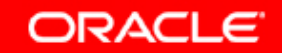

#### 4. Выбираем ORACLE\_HOME и file locations

| 📉 Oracle U     | niversal Installer: Specify File Locations                               | _ 🗆 🗙              |
|----------------|--------------------------------------------------------------------------|--------------------|
|                |                                                                          |                    |
|                |                                                                          |                    |
| Spec           | ify File Locations                                                       |                    |
|                |                                                                          |                    |
| Sourc          |                                                                          |                    |
| Enter th       | e full path of the file representing the product(s) you want to install: |                    |
| Paţh:          | :\top\igor\distrs\oas10gwin\14794\stage\products.jar                     | Browse)            |
|                |                                                                          |                    |
|                |                                                                          |                    |
| Destin         | ation                                                                    |                    |
| Enter or       | select an Oracle Home name and its full path:                            |                    |
| Na <u>m</u> e: | oraclient                                                                |                    |
| P <u>a</u> th: | c:\oraclient                                                             | Browse             |
|                |                                                                          | $\times$           |
|                |                                                                          |                    |
|                | About Qracle U                                                           | niversal Installer |
|                |                                                                          | XX                 |
| Help           | Installed Products Back Next Inst                                        | all <u>C</u> ancel |
| ORACL          | .e                                                                       |                    |

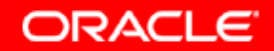

#### 5. Выбираем продукт для инсталляции.

🗽 Oracle Universal Installer: Select a Product to Install

#### Select a Product to Install

#### Oracle10g Client

DRACLE

Installs enterprise management tools, networking services, utilities, development tools and precompilers and basic client software.

# Oracle10g Database Client Oracle Workflow Builder Workflow Builder Workflow Builder Oracle SOAP Client Oracle SOAP Client Product Languages... Help Installed Products... Back Next Installed Products...

ORACLE

\_ 🗆 🗙

#### 6. Выбираем locale.

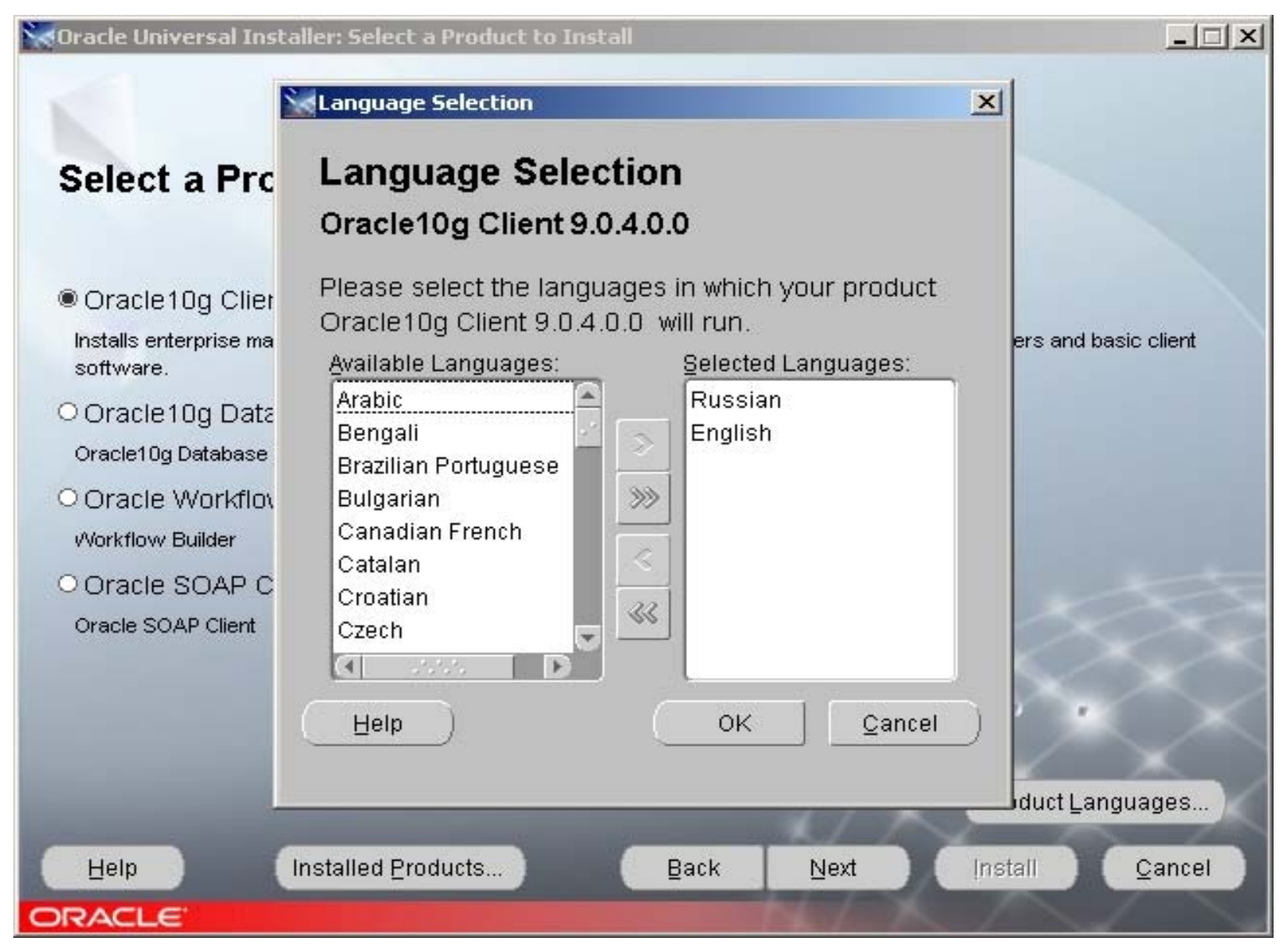

ORACLE

#### 7. Выбираем тип инсталляции.

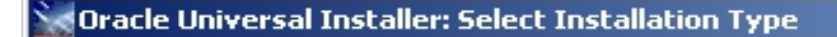

#### Select Installation Type

#### Oracle10g Client 9.0.4.0.0

What type of installation do you want?

OAdministrator (312MB)

Installs the management console, management tools, networking services, utilities, basic client software.

#### C Runtime (295MB)

Installs tools for developing applications, networking services and basic client software.

#### Custom

Enables you to choose individual components to install.

| Help   | Installed Products | Back | Next   | Install | Cancel |
|--------|--------------------|------|--------|---------|--------|
| ORACLE |                    |      | NL / 7 |         |        |

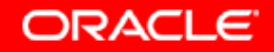

\_ 🗆 🗵

#### 8. OUI копирует файлы для клиента.

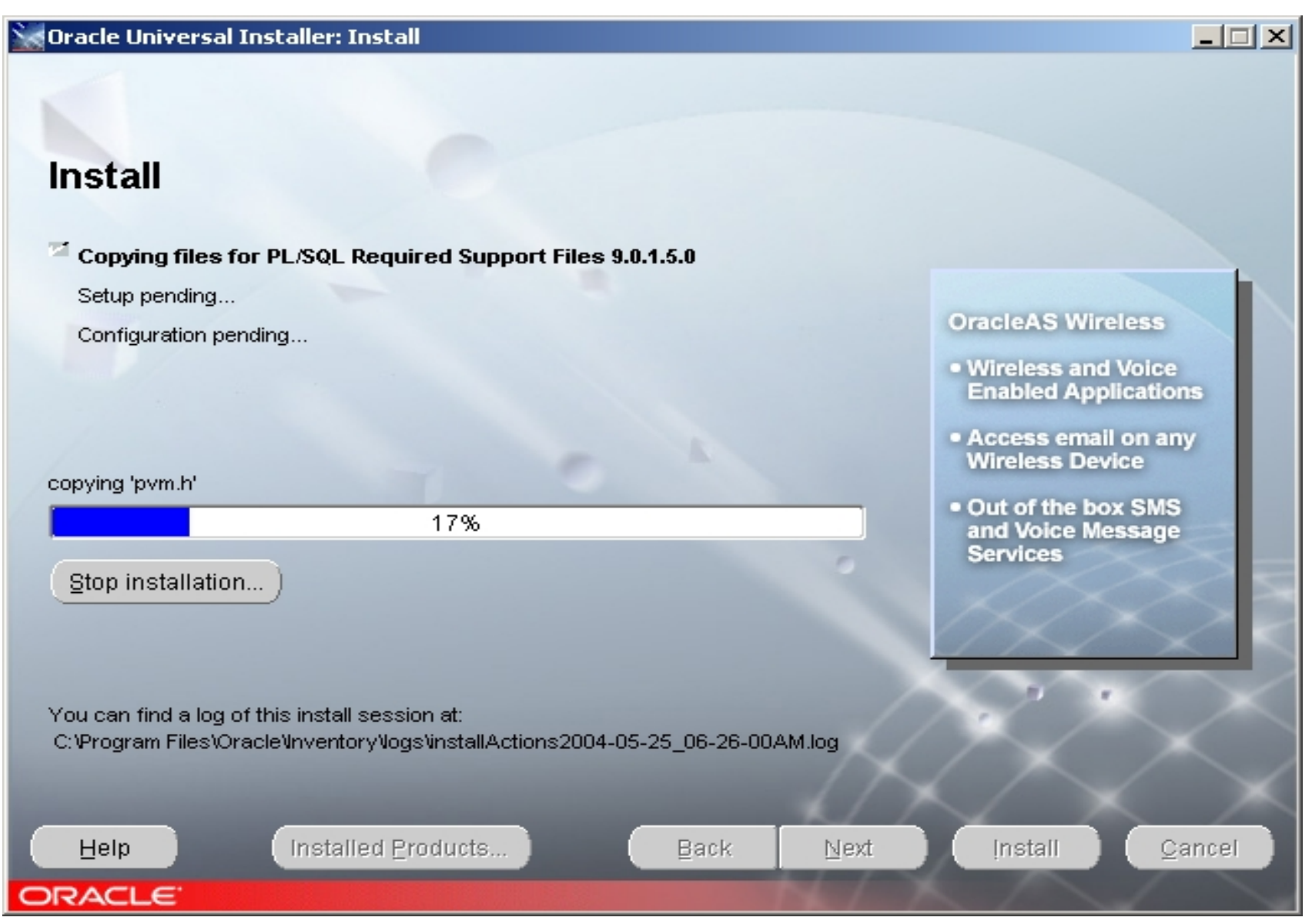

ORACLE

#### 9. Сообщение об успешной инсталляции клиента.

📉 Oracle Universal Installer: End of Installation

#### End of Installation

The installation of Oracle10g Client was successful.

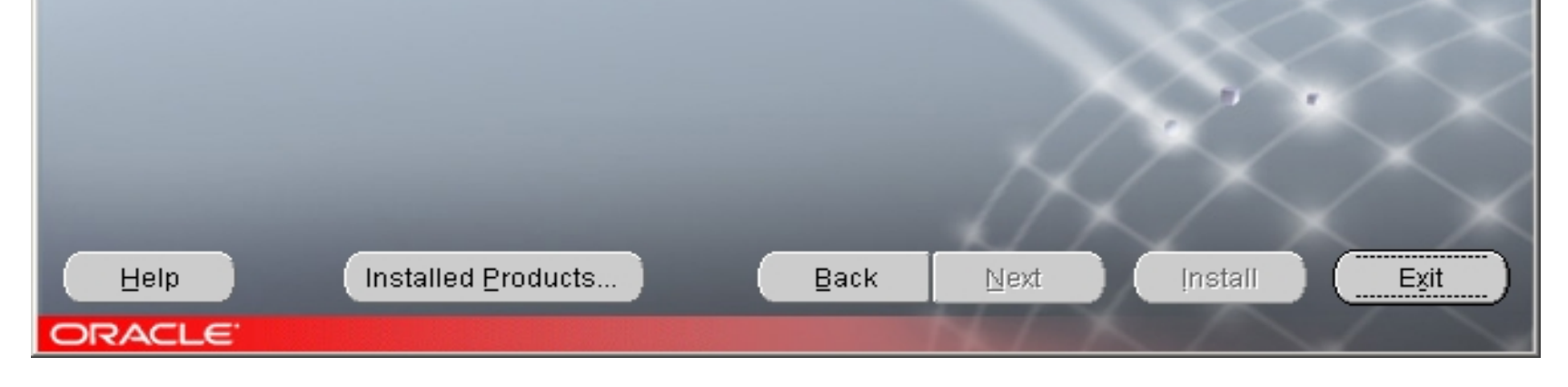

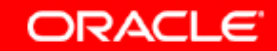

## Информация для контактов по техническим вопросам:

Отдел предпродажного консалтинга по базовым технологиям Oracle CIS: phone: (095)2584180 fax: (095)2584190

Игорь Лукьянов Ведущий консультант по OAS продуктам igor.lukjanov@oracle.com

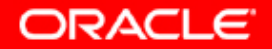